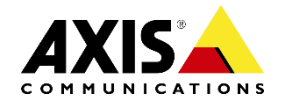

# **Upgrading AXIS License Plate Verifier**

The following instructions involving AXIS License Plate Verifier Update Patcher are used only when upgrading **AXIS License Plate Verifier 1.0.2500-17** to a later version. The patcher allows you to keep your existing AXIS License Plate Verifier event data and configuration when using a newer version.

(The patcher is not required when upgrading from version 1.1.xxxx-xx as the software will automatically keep your existing application's event data and configuration.)

#### Step 1

- Go to your camera's webpage. Go to **Settings** > **Apps**, then select AXIS License Plate Verifier 1.0.2500-17, and stop the application.

#### AXIS License Plate Verifier

| Start<br>Version: 1.0-2500-17<br>Vendor: Axis Communications<br>App log | <ul> <li>Status: Running</li> </ul> | License<br>Axis product serial number: ACCC8E53626D<br>Deactivate |
|-------------------------------------------------------------------------|-------------------------------------|-------------------------------------------------------------------|
| Î                                                                       | Open                                |                                                                   |

### Step 2

- From <u>AXIS License Plate Verifier's product web page</u> on axis.com, click on the Download button, select your camera model, and download and install AXIS License Plate Verifier version 1.0.1, as shown in the image below, on your camera. (From the Download window, please make sure to click on "Older versions of this software" to view and select the right version.)

|                          | hich camera should this software be insta                                | illed on?       |
|--------------------------|--------------------------------------------------------------------------|-----------------|
|                          | AXIS P1445-LE                                                            |                 |
| Ma                       | <i>ike sure that your camera has the latest <b>firmware</b> version.</i> |                 |
|                          |                                                                          | Release notes > |
| Dowr                     | nload                                                                    |                 |
| <ul> <li>INTE</li> </ul> | EGRITY CHECKSUM                                                          |                 |
|                          |                                                                          |                 |
| _                        |                                                                          |                 |
| <u>,</u>                 | Version 1.U. I<br>AXIS License Plate Verifier (1.0.1)                    |                 |
|                          | Get checksum<br>Release notes                                            |                 |
|                          | Version 1.0.0                                                            |                 |
|                          | VEISIOIT 1.U.U<br>AVIS License Plate Verifier (1.0.0)                    |                 |
| <b>_</b>                 | Axis Electise Flate Verifier (1.0.0)                                     |                 |

## Step 3

- Go to your camera's webpage. Go to **Settings > Apps**, then select AXIS License Plate Verifier Update Patcher, and click **Open**. (You are not required to start/stop the application.)

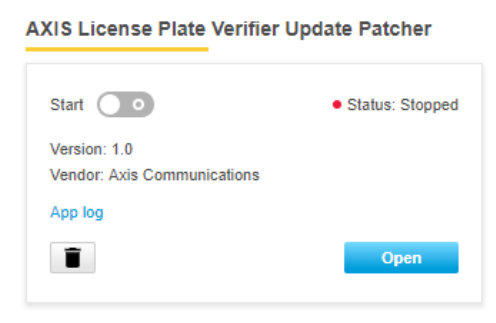

- If the process has completed correctly, a message will be displayed in a new tab.

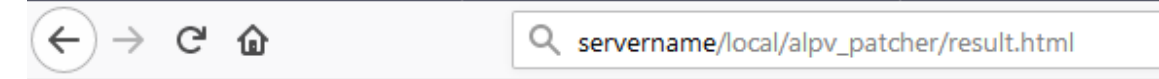

Moving of configuration files done. Please proceed with upgrade

## Step 4

- Go back to <u>AXIS License Plate Verifier's product web page</u> on axis.com and click the Download button. Select your camera model and download the latest software.
- Go to your camera's webpage and upload the latest version of AXIS License Plate Verifier to your camera.
- Go to **Settings > Apps**, and restart the AXIS License Plate Verifier application.

#### **AXIS License Plate Verifier**

| Start                                                          | Status: Running | License                                             |
|----------------------------------------------------------------|-----------------|-----------------------------------------------------|
| Version: 1.1-2500-25<br>Vendor: Axis Communications<br>App log |                 | Axis product serial number: ACCC8EAEB822 Deactivate |
| Î                                                              | Open            |                                                     |

Note:

- If the process—after installing the AXIS License Plate Verifier Update Patcher—did not execute correctly, the following message will be displayed when clicking on "Open": "....failed. Please contact AXIS Support".